## 关于职称证书编号查询及打印方法

## 一、证书编号查询:

查询证书编号:通过微信 APP 打开小程序--粤省事--人才与就业--人才服务--专业证书查询--专业技术资格证书--查询本人证书。

二、证书打印:

登录广东省专业技术人才职称管理系统

(https://www.gdhrss.gov.cn/gdweb/ggfw/web/pub/ggfwzyjs.do)证 书查询栏--输入姓名--证件号码--证书号码--点击查询(即可打印电子证书)。

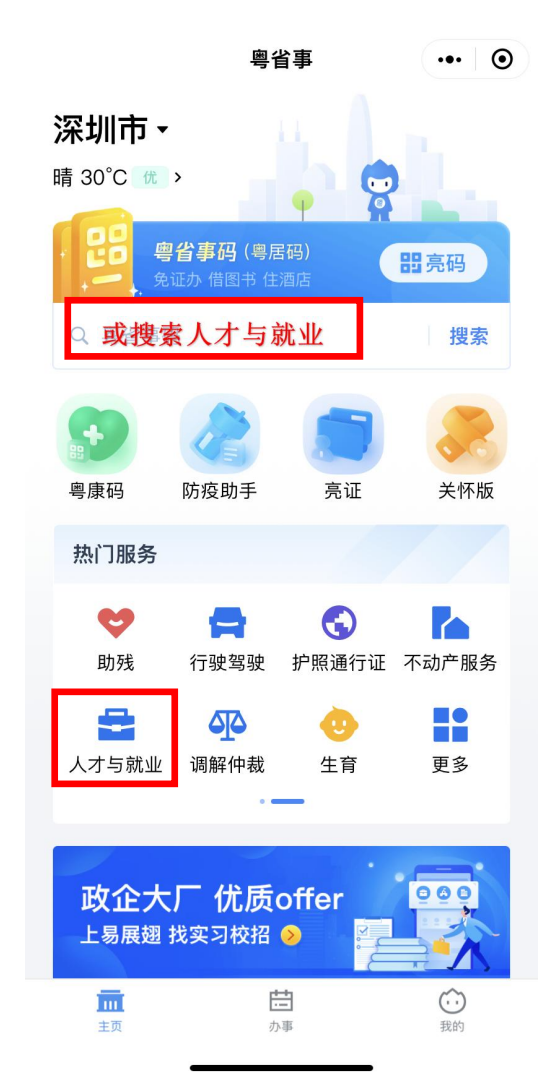

打开微信粤省事小程序找到"人才与就业"

| <                           | 人才与就业                                                                | ••• •                          |
|-----------------------------|----------------------------------------------------------------------|--------------------------------|
| 人才服务                        | ÷                                                                    |                                |
| 专业证书查                       | 询                                                                    | >                              |
| 专业证书核                       | 发                                                                    | >                              |
| 博士后服务                       |                                                                      | >                              |
| 助产技术服<br>术母婴保健<br>申请)       | 务、结扎手术、终」<br>技术考核合格证书标                                               | 上妊娠手<br>亥发(新 >                 |
| 助产技术服<br>术母婴保健<br>销)        | 务、结扎手术、终」<br>技术考核合格证书标                                               | 上妊娠手<br>亥发(注 >                 |
| 基层就业补                       | 则占                                                                   | >                              |
| 职业介绍补                       | 贴申领                                                                  | >                              |
| 省教育厅、省<br>会、深圳市各<br>大開<br>愛 | 公安厅、省人社厅、共<br>区人社局、深圳市各区<br>鹏新区统建局 联合提供<br>文字广东公司提供技术支<br>服务热线 10015 | 青团广东省委员<br>卫健委、深圳市<br>服务<br>2持 |

职称证书编号查询及打印步骤

< 专业证书查询 ... ⊙ 请选择 技校毕业证书 国家职业资格证书 专项职业能力证书 专业技术资格证书 高新技术考试合格证书 广东省专业技术人员职业资格证书

人才服务-专业证书查询

专业技术资格证书

| < 专业技术资格证书查询 ·          | ••• • |   |      |      |                                         |                                          |                           |                                |             |       |      |
|-------------------------|-------|---|------|------|-----------------------------------------|------------------------------------------|---------------------------|--------------------------------|-------------|-------|------|
| () 暂支持查询广东省内2016年后的职称证书 | 3     |   | 广东政务 | 服务网  | 申办流程                                    |                                          |                           |                                |             |       |      |
| 专业技术资格证书查询              |       | Ĕ | 顷    | 网上业务 | 政策法规                                    | 资格条件                                     | 评审通知                      | 办事指南                           | 通知公告        | 文件下载  | 证书查询 |
| 查询本人证书                  | >     |   |      |      |                                         |                                          |                           |                                |             |       |      |
| 专业技术资格证书鉴别              | >     |   |      |      | (1) (1) (1) (1) (1) (1) (1) (1) (1) (1) | た 名:<br>身份证件类型<br>身份证号:<br>证书寻码:<br>验证码: | : 居民身份证 (F<br>证书号码输<br>百首 | =□簿) ▼<br>→ "粵省事"小<br>→ "粤省事"小 | 程序上查询的证     | 书号码   |      |
|                         |       |   |      |      |                                         |                                          |                           |                                |             |       |      |
| 查询本人证书编号                |       |   | 登:   | 录系统( | (https://ww                             | w.gdhrss.gov                             | .cn/gdweb/                | /ggfw/web/p                    | oub/ggfwzyj | s.do) |      |

证书查询栏--输入姓名--证件号码--证书号码--点击查询击查询